#### 1. Introduction

#### 1.1 Prerequisites

- AIBridge FW version 10124 or greater.
- Ganz Cortrol Premier VMS version 1.22 or greater.
- 1.2 Learn about integration architecture

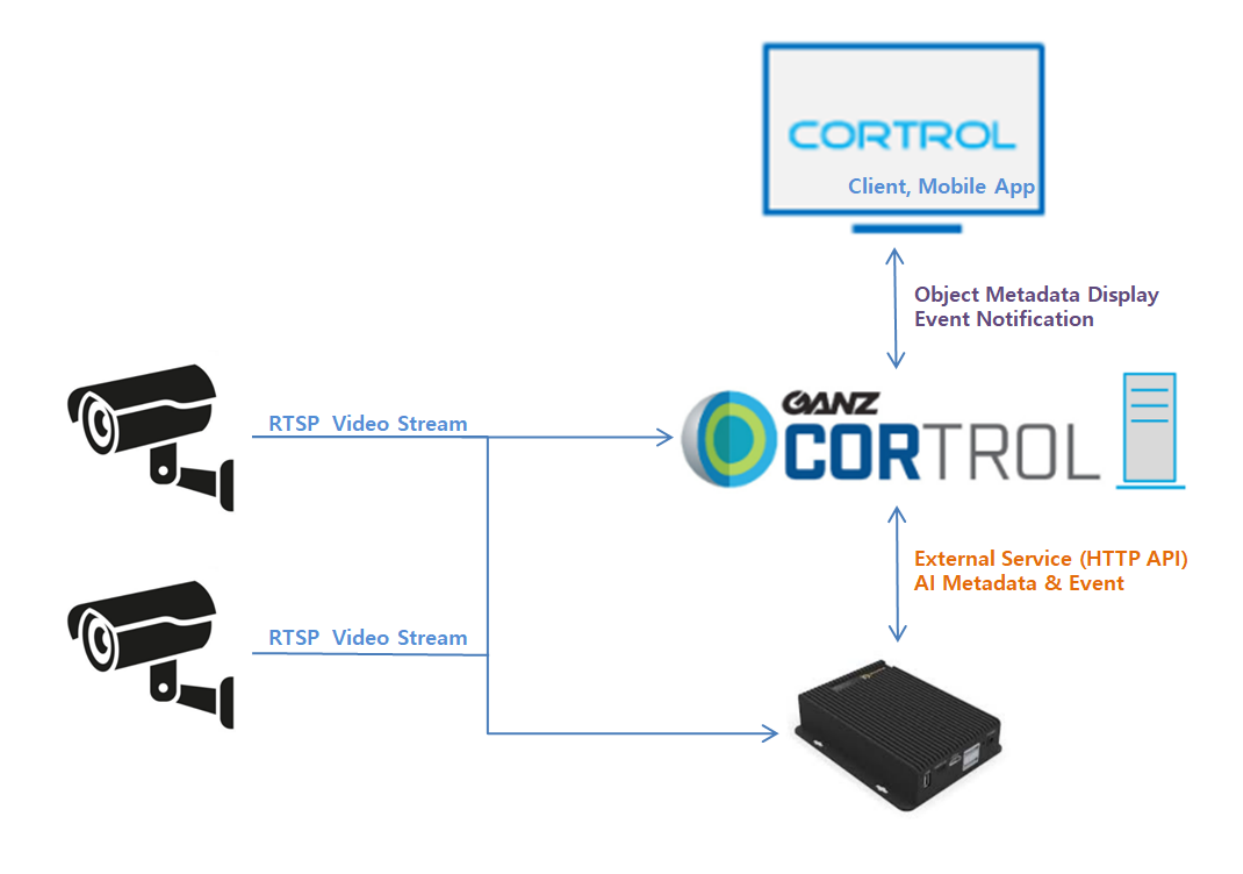

• IP Camera transmits video stream to Cortrol VMS and AIBridge.

• AIBridge analyzes the received video stream by AI Apps and sends Metadata & Event to Cortrol VMS.

• AIBridge responds to Cortrol VMS's search requests.

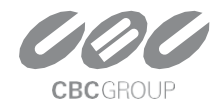

### 2. Configuration

### 2.1 AlBridge Configuration

#### Add AI app settings.

| 🕸 System <            |                                               |                              |                 |           |
|-----------------------|-----------------------------------------------|------------------------------|-----------------|-----------|
|                       | Application Info                              |                              |                 |           |
| Cloud Service         | In Use<br>Period of Use<br>Channels Available | 2023-02-10 ~ 2024-02-10<br>2 |                 |           |
|                       | Channels In Use<br>Al Consumption per CH      | 1 Z 3 4 5 6 7 8<br>228       |                 |           |
| III Applications      | AI Total Consumption                          | 456 / 4000                   |                 |           |
| A Intrusion Detection |                                               |                              |                 |           |
|                       | Intrusion Detection                           |                              |                 | ≡+ (iiid  |
|                       | No Name                                       | Activation                   | Channels In Use | Operation |
| 👖 Tailgating          |                                               |                              |                 |           |
|                       |                                               | No items                     | $\oslash$       |           |
| Suspicious Behavior   |                                               |                              |                 |           |
|                       |                                               |                              |                 |           |
| * People Counting     |                                               |                              |                 |           |

#### Add Event Setting.

| Intrusion Detection Basic Setting |                  |            |
|-----------------------------------|------------------|------------|
| Rule Name                         | My Rule #i3h5    |            |
| <ul> <li>Activation</li> </ul>    | 0                |            |
| Color Label                       | O None O 🖿 O 📮 O | •          |
| Event Setting                     | Add              |            |
|                                   | Video Event Type | Event Name |
|                                   |                  |            |
| Action Setting                    | Add              |            |
|                                   | Action Type      |            |
|                                   |                  | 2          |
|                                   |                  |            |

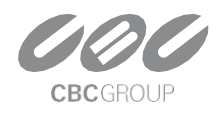

|                  | y Rule #i3h5        |         |             |
|------------------|---------------------|---------|-------------|
| O Activation     |                     |         |             |
| • Color Label •  | None D              |         |             |
| Event Setting Ac | ld                  |         |             |
| ent Setting      |                     |         |             |
| Event Type       | Select              | A VIDEO | 1 Y         |
|                  | Intrusion Detection |         |             |
|                  |                     |         | Close Apply |
|                  |                     |         |             |

#### Zone or detailed setting of AI App.

| Event Setting        |                     |         |
|----------------------|---------------------|---------|
| Event Type           | Intrusion Detection | VIDEO 1 |
| Loitering: 3         |                     |         |
| Import Zone Settings | Select              | ~ (a)   |

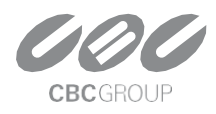

#### Add Cortrol Plugin Action Setting.

|             | Action Type                                                                          |          | Operatio |
|-------------|--------------------------------------------------------------------------------------|----------|----------|
|             |                                                                                      |          |          |
|             |                                                                                      |          |          |
|             |                                                                                      |          |          |
|             |                                                                                      |          |          |
|             |                                                                                      |          |          |
|             |                                                                                      |          |          |
| ottina      |                                                                                      |          |          |
| Acting      |                                                                                      |          |          |
|             |                                                                                      |          |          |
| Action Type | Select.                                                                              | ^        |          |
| Action Type | Select<br>HTTP                                                                       | <u>^</u> |          |
| Action Type | Select<br>HTTP<br>FTP                                                                | Δ        |          |
| Action Type | Select<br>HTTP<br>FTP<br>Email(SMTP)                                                 | ~        |          |
| Action Type | Select<br>HTTP<br>FTP<br>Email(SMTP)<br>AWS 53                                       | ^        |          |
| Action Type | Select<br>HTTP<br>FTP<br>Email(SMTP)<br>AWS S3                                       | ^        |          |
| Action Type | Stelect<br>HTTP<br>FTP<br>Email(SMTP)<br>AWS S3                                      | A        |          |
| Action Type | Select<br>HTTP<br>FTP<br>Email(SMTP)<br>AWS S3<br>VMS<br>NX Plugin                   | ^        |          |
| Action Type | Select<br>HTTP<br>FTP<br>Email(SMTP)<br>AWS S3<br>VMS<br>NX Plugin<br>Cartrol Plugin | ^        |          |

Enter the Cortrol VMS information (Server Address, Port number, Username, Password) You can check if the **Cortrol VMS** settings are correct through the "Login" button.

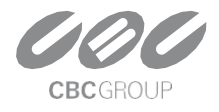

Cancel

Apply

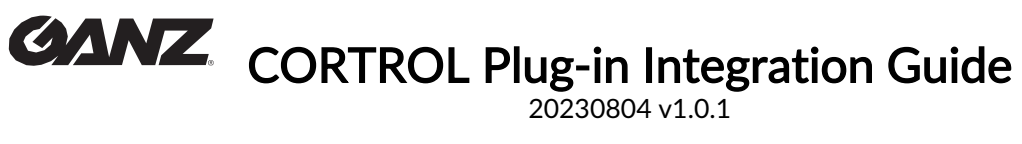

| Action Setting                  |                           |
|---------------------------------|---------------------------|
| Cortrol Server Setup            |                           |
| IP Address                      | 192.168.103.199 Connected |
| Web Port                        |                           |
| Username                        | admin                     |
| Password                        | ······ (D)                |
| Metadata Enabled                |                           |
| Channel Mapping                 |                           |
| Create Cortrol External Service | Create                    |
|                                 |                           |
|                                 | Cancel Submit             |
|                                 |                           |

Note. When "Metadata Enable" is enabled, AIBridge transmits object Metadata detected by AI to Cortrol VMS. Please note that performance issues may occur if the AI app is installed in an environment where many objects are detected.

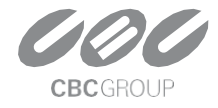

### 2.2 AlBridge Channel Mapping

Set up the relationship between the **AIBridge** channel and the channel of **Cortrol VMS**.

| Press the "Mapping" button to open t | the settings pop-up | window. |
|--------------------------------------|---------------------|---------|
|--------------------------------------|---------------------|---------|

| IP Address                          | 192.168.103.199 | Connected |
|-------------------------------------|-----------------|-----------|
| Web Port                            | 8080            |           |
| Username                            | admin           |           |
| Password                            |                 | C Login   |
| Metadata Enabled<br>Channel Mapping |                 |           |
| Create Cortrol External Service     | Create          |           |

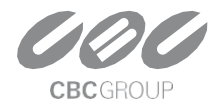

| Channel Mapping |                    |                    |              |
|-----------------|--------------------|--------------------|--------------|
| 1 CH            | Cortrol Channel ID | Control Channel II | Disconnected |
| 2CH             | Cortrol Channel ID | Cortrol Channel II | Disconnected |
| 3 CH            | Cortrol Channel ID | Cortrol Channel II | Disconnected |
| 4 CH            | Cortrol Channel ID | Cortrol Channel II | Disconnected |
| 5 CH            | Cortrol Channel ID | Cottrol Channel II | Disconnected |
| 6 CH            | Cortrol Channel ID | Cortrol Channel II | Disconnected |
| 7 CH            | Cortrol Channel ID | Cortrol Channel II | Disconnected |
| 8 CH            | Control Channel ID | Control Channel II | Disconnected |
| Cam             | eras update        |                    |              |
|                 |                    |                    |              |
|                 |                    |                    | Close        |

Enter the Recording identifier (UUID) of the channel registered in Cortrol VMS into AIBridge.

Recording identifier (UUID) can be obtained from the Details menu of Channel in Cortrol Management Console.

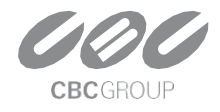

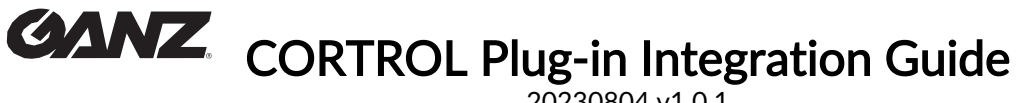

20230804 v1.0.1

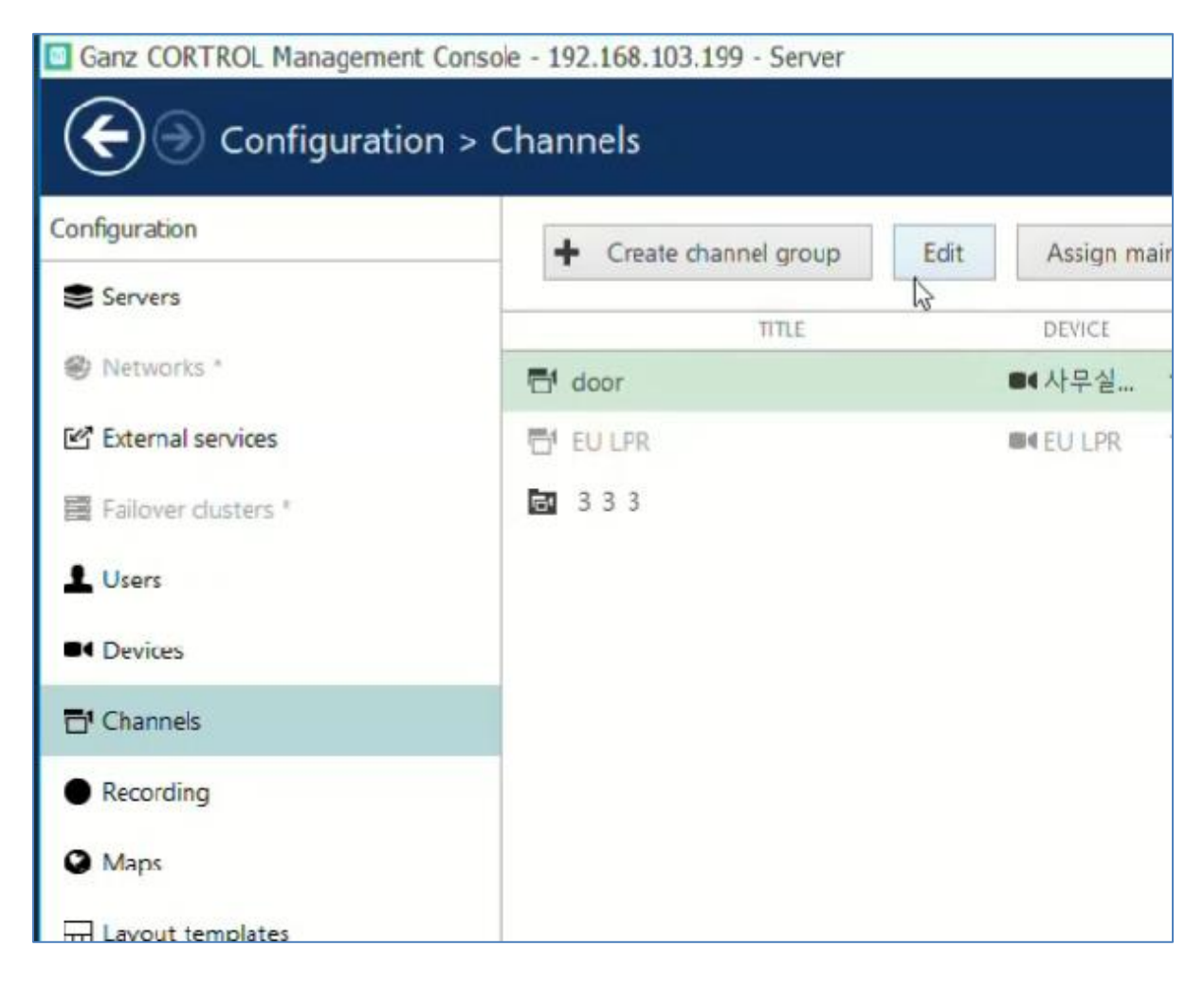

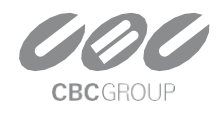

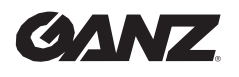

| hannel                | Details                              |         |
|-----------------------|--------------------------------------|---------|
| 🖉 Details             |                                      |         |
| Members               | Default<br>Storage                   | Change  |
| Membership            | Substream recording configuration    |         |
| Permissions           | none                                 | Change  |
| Motion detector       | Substream recording configuration    |         |
| Video analytics       | Pefault                              | Change  |
| Audio                 | Substream storage                    |         |
|                       | Edge recording configuration         |         |
|                       | none                                 | Change  |
| Outputs               | Edge recording configuration         |         |
| Channel configuration | Edge storage                         |         |
|                       | Pefault                              | Change. |
| S Video overlays      | Edge storage                         |         |
| E Dewarp              | Video lost time                      |         |
| 4.1.1.                | 15                                   |         |
| y video configuration | Time Interval In seconds             |         |
| RTSP configuration    | Recording identifier                 |         |
| Edge configuration    | 581E34D6-204A-44C3-84AB-BD1D2E65C3EA |         |
|                       | Unique recording identifier          | 112     |

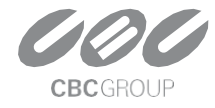

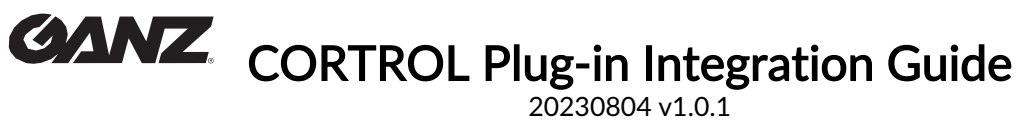

| 1.01 | 661E34D6-204A-44C3-84AB-BD1D2E65C31 | door               | Connected    |
|------|-------------------------------------|--------------------|--------------|
| 2 CH | Cortrol Channel ID                  | Cortrol Channel II | Disconnected |
| 3 CF | Cortrol Channel ID                  | Cortrol Channel II | Disconnected |
| 4 CF | Cortrol Channel ID                  | Cortrol Channel II | Disconnected |
| 5 CF | Cortrol Channel ID                  | Cortrol Channel II | Disconnected |
| 6.CF | Cortrol Channel ID                  | Cortrol Channel II | Disconnected |
| 7 CH | Cortrol Channel ID                  | Cortrol Channel II | Disconnected |
| 8 CH | Cortrol Channel ID                  | Cortrol Channel II | Disconnected |
| C    | imeras update                       |                    |              |

Enter the Recording identifier (UUID) and press the "Cameras update" button to check if it is entered correctly. If the channel is connected successfully, green Connected is displayed.

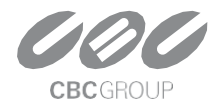

#### 2.3 Create Cortrol External Service

Create an external service by clicking the "Create" button on AIBridge's "Cortrol VMS Setup page".

| Cortrol Server Setup            |                 |                |
|---------------------------------|-----------------|----------------|
| IP Address                      | 192.168.103.199 | Connected      |
| Web Port                        | 8080            |                |
| Username                        | admin           |                |
| Password                        | 0               | Login          |
| Metadata Enabled                | 2               |                |
| Channel Mapping                 | Mapping         |                |
| Create Cortrol External Service | Create          |                |
|                                 |                 |                |
|                                 |                 | Cancel Subilit |

Click the "Apply" button to save the Cortrol Server settings.

| Action Setting |                                      |            |
|----------------|--------------------------------------|------------|
| Action Type    | Cortrol Plugin                       | ~          |
| Channel        | door 🗸                               |            |
| Event Type     | detector $\lor$                      |            |
| Cortrol Server | • 192.168.103.199 Connected          | Edit       |
|                | Web Port   8080<br>Usemame   admin   |            |
|                | Only one Cortrol server can be used. |            |
| Test Event     | Test                                 |            |
|                |                                      | 6          |
|                |                                      | Cancel App |

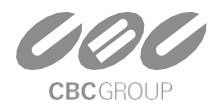

| Setting | Confirm                  |        | ×    |  |
|---------|--------------------------|--------|------|--|
| lame    | Do you want to continue? |        |      |  |
|         |                          | Cancel | OKIM |  |

If you see the device registered in the format "AIBridge-MacAddress" in the External Service tab of the Cortrol Management Console, it's OK. Next, Create an External Service Group.

| Configuration       | + New external service grqp   | Edit | 圃   | ×  |
|---------------------|-------------------------------|------|-----|----|
| Servers             | TITLE                         |      | GRO | UF |
| Networks *          | 図 Al Bridge-24:76:25:96:56:e1 | none |     |    |
| External services   |                               |      |     |    |
| Failover clusters * |                               |      |     |    |
| L Users             |                               |      |     |    |
| ■4 Devices          |                               |      |     |    |
| Channels            |                               |      |     |    |

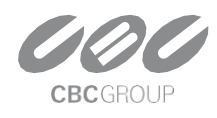

#### Enter the name of the new External Service Group as "AI Bridge".

| External service group AI Brid | ge*       |
|--------------------------------|-----------|
| External service group         | Details   |
|                                |           |
| Permissions                    | Title     |
|                                | Al Bridge |
|                                | ζ.        |

#### Assign **AIBridge** to the new External Service Group.

| Ganz CORTROL Management | t Console - 192.168.103.199 - Server |       |
|-------------------------|--------------------------------------|-------|
|                         | on > External services               |       |
| Configuration           | New external service group           | ₽şt 🔟 |
| Servers                 | TITLE                                | GF    |
| Networks *              | I Al Bridge-24:76:25:96:56:e1        | none  |
| 🗠 External services     | Al Bridge                            |       |
| Failover clusters *     |                                      |       |
| L Users                 |                                      |       |
| Devices                 |                                      |       |
| Channels                |                                      |       |

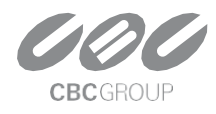

| C External service AI Bridge-24 | :76:25:96:56:e1                                                      |         |
|---------------------------------|----------------------------------------------------------------------|---------|
| External service                | Details                                                              |         |
|                                 |                                                                      |         |
| Events and actions              | Title                                                                |         |
|                                 | Al Bridge-24:76:25:96:56:e1                                          |         |
| Related resources               | External service title                                               |         |
|                                 | Server                                                               |         |
|                                 | none                                                                 | Change  |
|                                 | Server (if none is selected the external service will run on central | server) |
|                                 | Group                                                                |         |
|                                 | Al Bridge                                                            | Change  |
|                                 | Group to which the external service belongs                          |         |

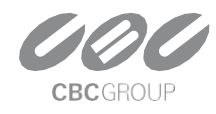

20230804 v1.0.1

### 2.4 Create Cortrol Event & Rule

We need to configure the events, actions, and rules that will be sending notifications Click the "+New Event" button to add a new event.

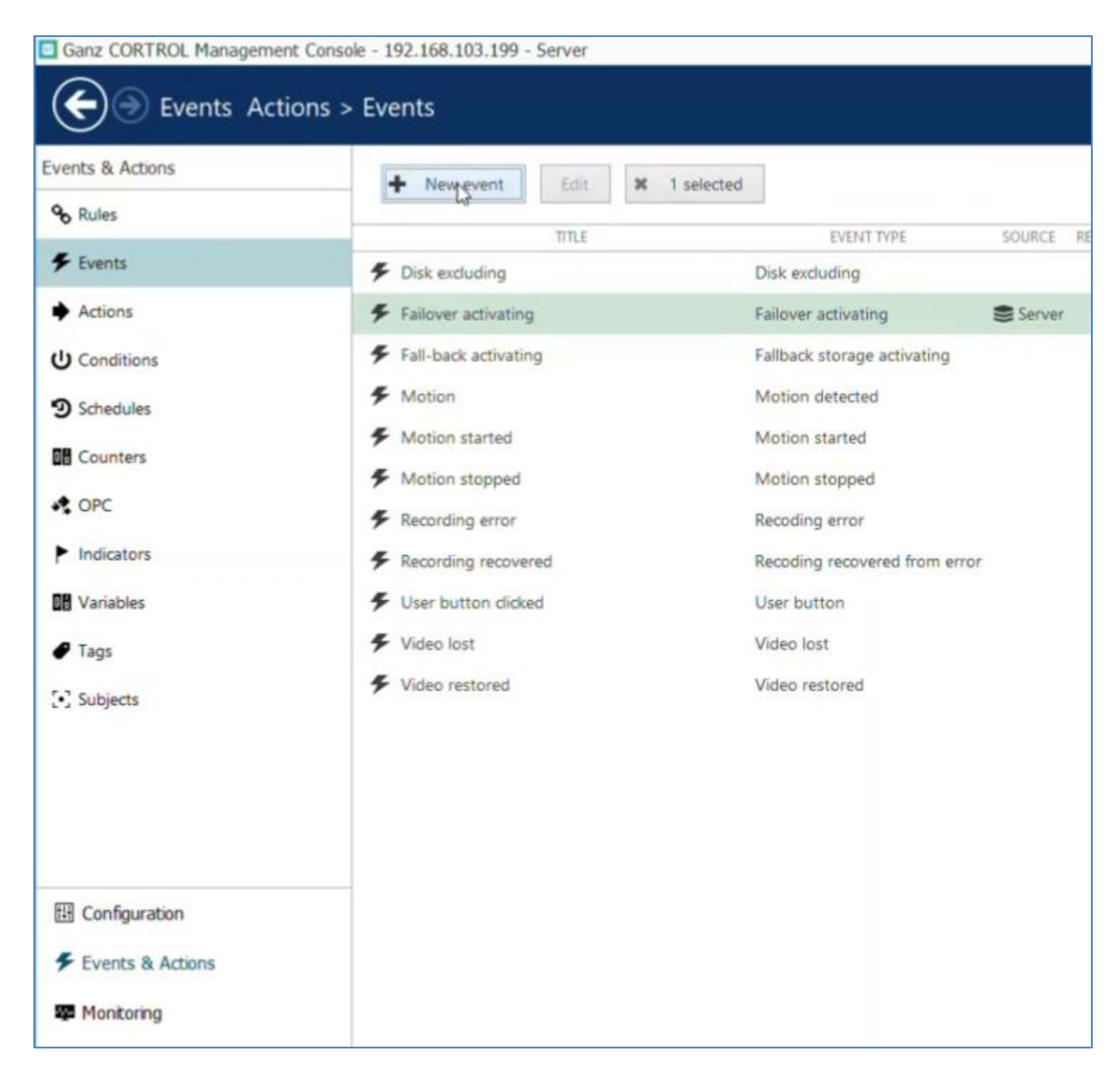

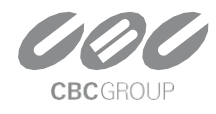

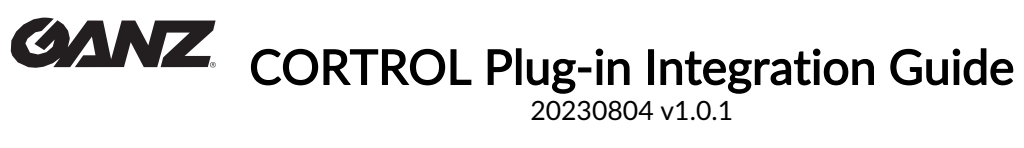

#### Select Event Type as **External Event – External Service**.

| Event        | Details                                                                      |           |
|--------------|------------------------------------------------------------------------------|-----------|
| 🖋 Details* 🥑 | F Select event type                                                          | - = ×     |
|              | Search                                                                       | Q         |
|              | Available event types                                                        |           |
|              | Access control (2)                                                           |           |
|              | Access control event<br>Generic or system event from access control software |           |
|              | Door event<br>Access control event related to door status                    |           |
|              | Channel related (2)                                                          |           |
|              | Event triggered by device digital input (DI) state change                    |           |
|              | VCA event<br>Event triggered by device-side analytics or Open VCA rule       |           |
|              | External events (2)                                                          |           |
|              | External service<br>Event received from LPR, FR, or via HTTP API             |           |
|              | External<br>URL trigger by event ID                                          |           |
|              | Variables and counters (4)                                                   |           |
|              |                                                                              | OK Cancel |

| Event | Details                                             |                                                                                                    |
|-------|-----------------------------------------------------|----------------------------------------------------------------------------------------------------|
|       | Event type                                          |                                                                                                    |
|       | External service                                    | Change                                                                                                    |
|       | Select event type from list of possible event types |                                                                                                    |
|       | Title                                               |                                                                                                    |
|       | door External service                               |                                                                                                    |
|       | Event name                                          |                                                                                                    |
|       | Source                                              |                                                                                                    |
|       | 🗗 door                                              | Change                                                                                                    |
|       | Event source                                        |                                                                                                    |
|       | Service group                                       |                                                                                                    |
|       | Al Bridge                                           | Change                                                                                                    |
|       | Service group                                       |                                                                                                    |
|       | Target event                                        |                                                                                                    |
|       | Event                                               | *                                                                                                    |
|       | Target event                                        | and the second second se |

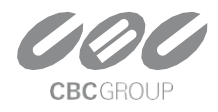

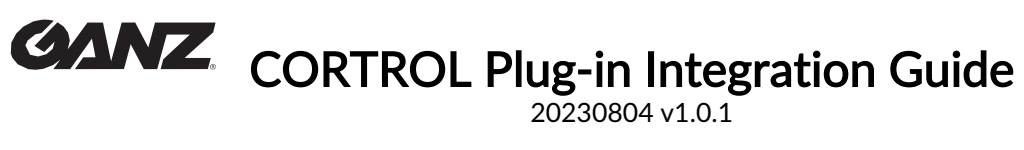

Create a rule by combining the created event type and action.

| Events and actions co | nfigurator |    |     |                     |                 |   |   |                         |          |   |
|-----------------------|------------|----|-----|---------------------|-----------------|---|---|-------------------------|----------|---|
| Server Server         |            |    |     |                     |                 |   |   |                         |          |   |
| Events                | Search     | Q, | Rul |                     | Search          | Q |   | Actions                 | Search   | Q |
| Collapse list         |            |    | 0 E | and / Collapse list |                 |   |   | CExpand / Collapse list |          |   |
|                       | EVENT      |    | >   |                     | RULE            |   | + |                         | ACTION   |   |
| 4 🖶 door              |            | A  | 10  | loor >>>> door E    | cternal service |   |   | 4 🖶 door                |          |   |
| door External service |            |    | <   | door >>>> Pop       | -up on screen   |   | < | Generate alert          |          |   |
| Motion                |            |    |     |                     |                 |   | > | Generate alert subs     | tream    |   |
| Motion started        |            |    |     |                     |                 |   |   | Pop-up on screen        |          |   |
| Motion stopped        |            |    |     |                     |                 |   |   | Pop-up playback or      | n screen |   |
| Recording error       |            |    |     |                     |                 |   |   | - 🖶 EU LPR              |          |   |
| Recording recovered   |            |    |     |                     |                 |   |   | Generate alert          |          |   |
| Video lost            |            |    |     |                     |                 |   |   | Generate alert subs     | tream    |   |
| Video restored        |            |    |     |                     |                 |   |   | Pop-up on screen        |          |   |
| - 🖶 EU LPR            |            |    |     |                     |                 |   |   | Pop-up playback or      | n screen |   |
| Motion                |            |    |     |                     |                 |   |   |                         |          |   |

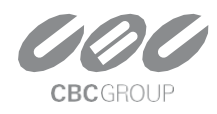

### 2.5 AlBridge Rule Test

In AIBridge's Cortrol Setup page, use the event "Test" button to test whether the setting is successful.

| Live D Playback 🕂 Sequence 🕼 Smart Search 🛆 Alerts [ | 🔄 Library 📓 Reports 🕑 Al Bridge     |                                               |                              | Connection (1 servers) Fi | ile Edit View Tools He |
|------------------------------------------------------|-------------------------------------|-----------------------------------------------|------------------------------|---------------------------|------------------------|
| Search D C T Obser                                   | rving ) Default layout              |                                               |                              |                           | ar 3                   |
| 🖩 Layouts 🔺 🖌 🖉 door                                 |                                     | 22 10:110                                     |                              |                           |                        |
| - El Local                                           |                                     |                                               |                              |                           |                        |
| Layout sequences     Eaulyout templates              |                                     |                                               |                              |                           | × - 0                  |
| Server # 3 (wenned 112:103.77.64.0002)               |                                     | *<br>192.168.101.12:8443/#/applications/int   |                              | e * •                     | V > 0 00 (200          |
|                                                      | 이 GitHub - valinet/Ex. 🐞 호그 및 : WOR | KPL. 🔹 내 작업 - Jra 🐖 🛨 연자//                    | 변자 일지 - G ⓒ HTTP_API_V3_201  | ★ Application SW roa.     | 🛆 코오름디지털타워             |
|                                                      | EdgeDX                              | =                                             |                              | D                         | evice 9656E1 admin 风   |
|                                                      | Al Bridge                           |                                               |                              |                           |                        |
|                                                      | I System 4                          | Application Info                              |                              |                           |                        |
|                                                      | Q License Management                |                                               |                              |                           |                        |
|                                                      | Cloud Service                       | In Use<br>Period of Use                       | •<br>2023-02-10 ~ 2024-02-10 |                           |                        |
|                                                      | AND SETTINGS                        | Channels Available<br>Channels In Use         | 2 2 3 4 5 6 7 8              |                           |                        |
| El Channels                                          |                                     | Al Consumption per CH<br>Al Total Consumption | 228<br>456 / 4000            |                           |                        |
| ←                                                    | 111 Applications                    |                                               |                              |                           |                        |
| Ef door                                              | V Intrusion Detection               | Intrusion Detection (1)                       |                              |                           | m <sub>+</sub> Add     |
|                                                      | 🖌 Loitering Person                  |                                               |                              |                           | 1                      |
|                                                      | *1. Virtual Fence                   | No Name                                       | Activation                   | Channels In Use           | Operation              |
|                                                      | Tailgating                          | 1 My Rule #i3h5                               | 0                            |                           |                        |
|                                                      | Zone Counting                       |                                               |                              |                           | 0                      |
| Action Setting                                       | Add<br>Action Type                  |                                               |                              | Opera                     | tion                   |
|                                                      |                                     |                                               |                              |                           |                        |
|                                                      | Cortrol Plugin                      |                                               |                              | 7                         | 5                      |
|                                                      |                                     |                                               |                              |                           |                        |
|                                                      |                                     |                                               |                              | 🗹 Edit                    |                        |
|                                                      |                                     |                                               |                              | Delate                    |                        |
|                                                      |                                     |                                               |                              | U Delete                  |                        |
| Filter Setting(Optional)                             |                                     |                                               |                              |                           |                        |

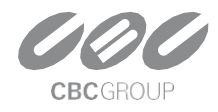

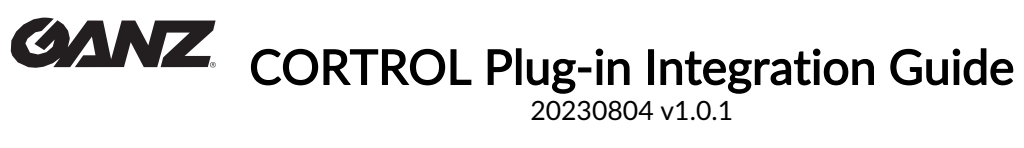

| Action Setting |                                      |
|----------------|--------------------------------------|
| Action Type    | Cortrol Plugin                       |
| Channel        | door                                 |
| Event Type     | detector 🗸                           |
| Cortrol Server | • 192.168.103.199 Connected Edit     |
|                | Web Port   8080<br>Username   admin  |
|                | Only one Cortrol server can be used. |
| Test Event     | Ted                                  |

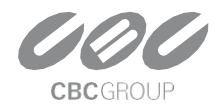

### 3. Demo

### 3.1 Live

Set the **Cortrol Client** to display **Metadata** and **Alarms** to check if it works with **AIBridge**. (Click the icon at the bottom of the video)

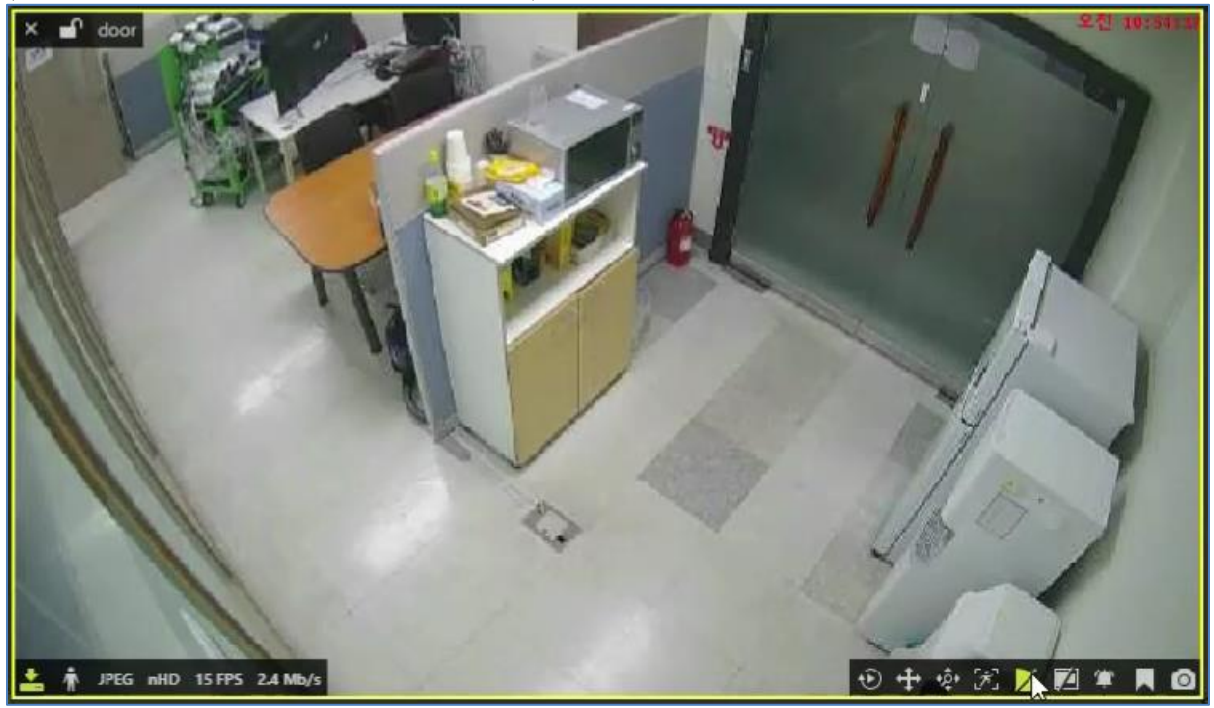

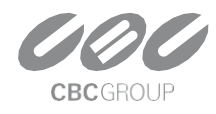

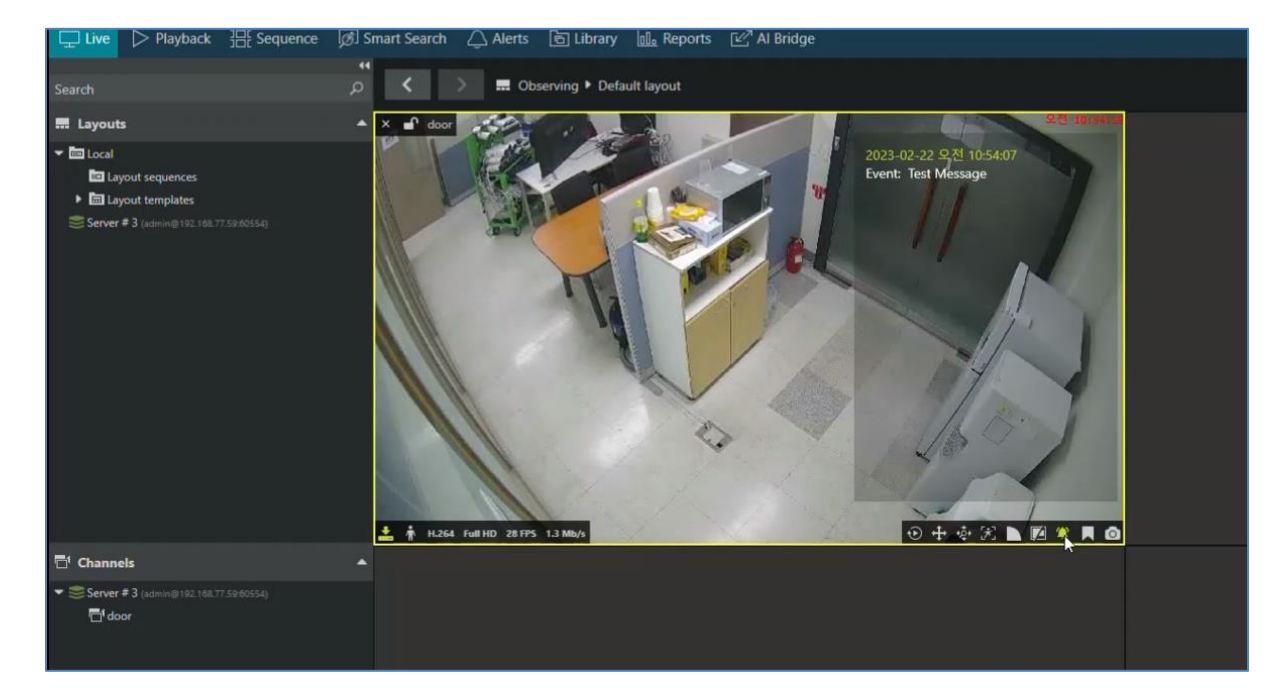

![](_page_20_Picture_3.jpeg)

![](_page_20_Picture_4.jpeg)

![](_page_21_Picture_0.jpeg)

3.2 Search

![](_page_21_Picture_2.jpeg)

![](_page_21_Picture_3.jpeg)